# **Private Youtube Video** Upload Guide

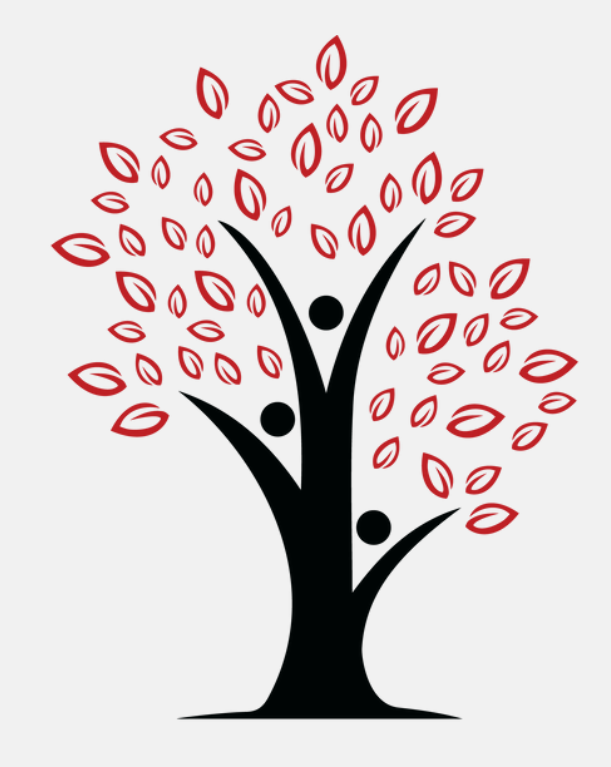

#### SNOW-REDFERN FOUNDATION

## Index

- 01 Overview
- 02 Step 1: Create a Youtube Account
- 03 Step 2: Upload Video
- 04 Step 3: Titling Video
- Step 4: Publish Video and Submit Link 05
- 06 Step 5: Copy and Submit Link

## Overview

This tutorial will explain how to privately upload your video application on YouTube using your personal computer (PC).

Only those with the link will be able to access your video. By following this guide, you can ensure that your video will not appear in search results, recommendations, or on your channel.

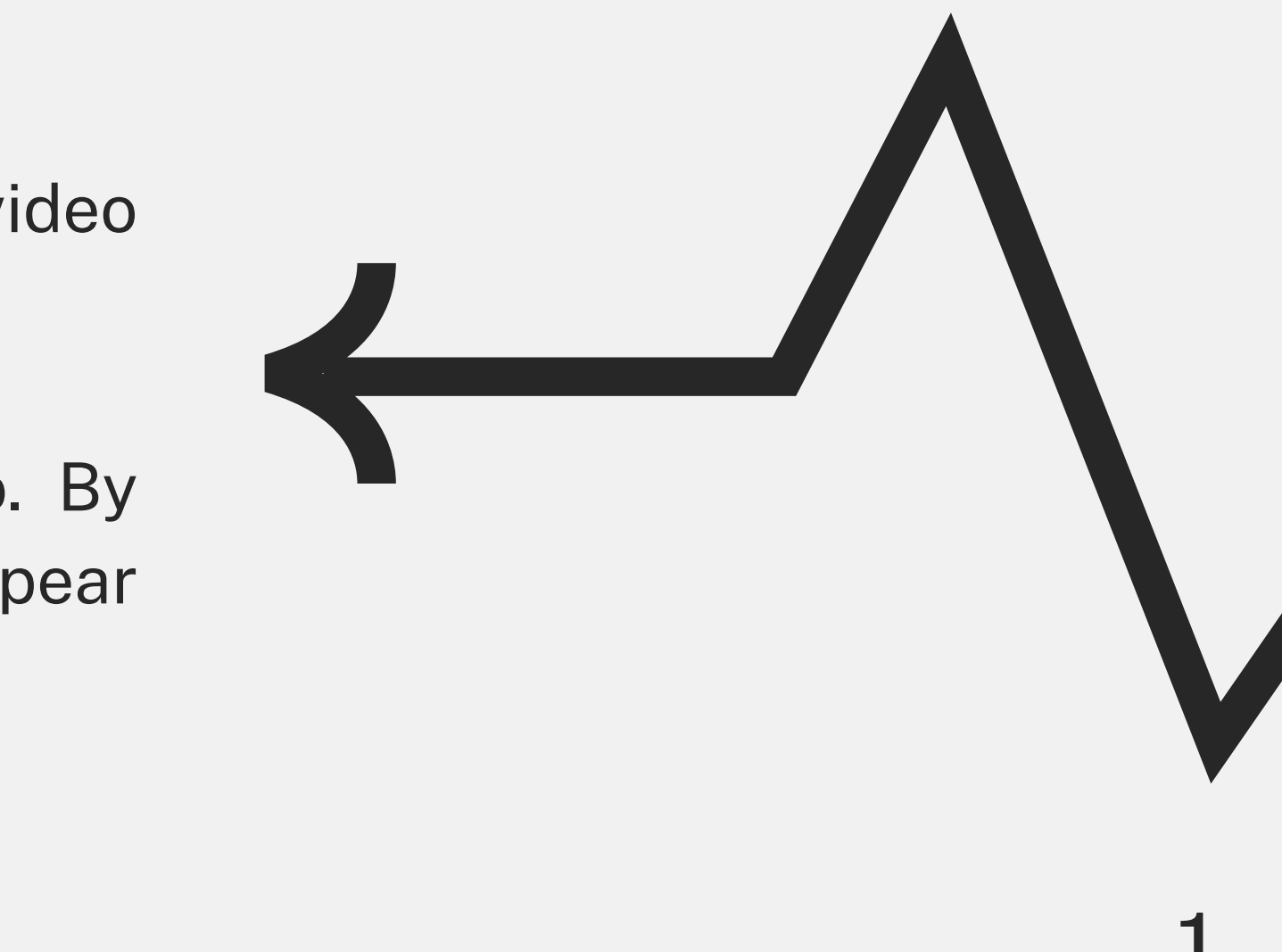

### Step 1: Create a Youtube Account

#### 1. Go to **Youtube**.

- 2. In the top right, click **Sign In**.
- 3. Click Create Account.

4. Choose For my personal use, For my child, or For work or my business.

## Step 2: Upload Video

### Click **Create** in the top right corner of your screen.

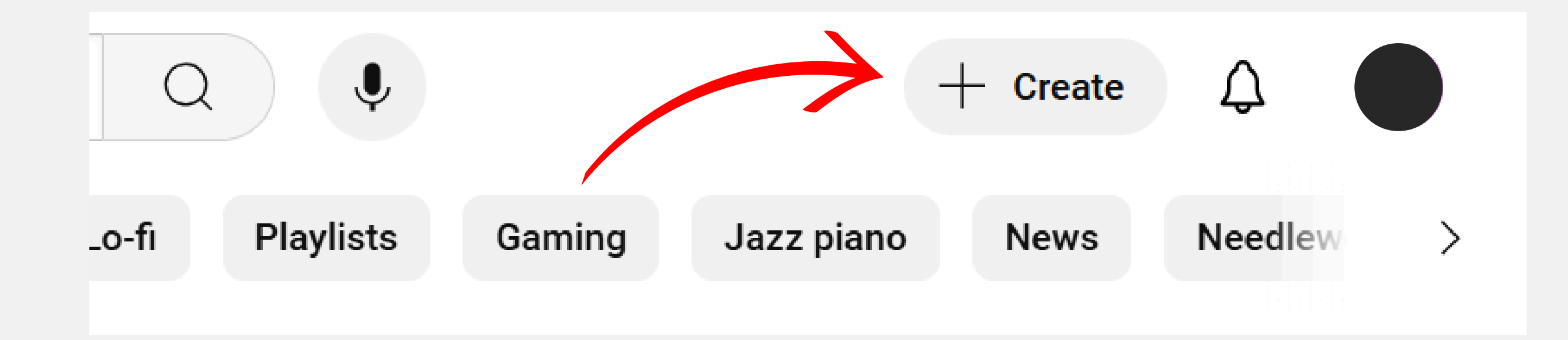

From here, click **Upload Video** and upload your video by either dragging and dropping or selecting files from your PC.

## Step 3: Titling Video

You should now see the screen to the right.

In the title section, insert **Program Name** 

• Example: Root2Rise

Ignore *Description, Thumbnail,* and *Playlist,* and choose "No, its not made for kids." These details do not matter since the video will be private.

Click next for both Video Elements and Checks.

| Title of Video                                                       |                                          |                           | Saved as private    | IJ × |
|----------------------------------------------------------------------|------------------------------------------|---------------------------|---------------------|------|
| Details V                                                            | /ideo elements                           | Checks                    | Visibility          |      |
| Details                                                              | Reuse detai                              | ls                        |                     |      |
| Title (required) ⑦<br>Title of Video                                 | 14/1                                     | 00                        | Uniondianuidae      |      |
| Description ⑦<br>Tell viewers about your video (type @ to            | mention a channel)                       |                           | Uploading video     |      |
|                                                                      |                                          | Video link<br>https://you | utube.com/shorts/vA |      |
| B I S                                                                |                                          | Filename<br>IMG_1396      | o - Copy.MOV        |      |
| Thumbnail                                                            |                                          |                           |                     |      |
| (i) You can change the thumbnail on the YouT                         | ube mobile app                           |                           |                     |      |
| <b>Playlists</b><br>Add your video to one or more playlists to organ | ize your content for viewers. Learn more |                           |                     |      |
| ↑ 5D O Uploading 53% 25 seconds left                                 |                                          |                           |                     | Next |
| -                                                                    |                                          |                           |                     | -    |

## Step 4: Publish Video and Submit Link

You should now be on the Visibility page.

 Click Unlisted.
Click Save in the bottom right hand corner.

#### Visibility

Choose when to publish and who can see your video

#### Save or publish

Make your video public, unlisted, or private

) Private

Only you and people you choose can watch your video

) Unlisted

Anyone with the video link can watch your video

Public

Everyone can watch your video

## Step 5: Copy and Submit Link

After clicking Save, you will now be provided with a link.

1. Click the **copy icon** to the right of the link.

2. Paste this link into the video upload section of the application.

Video link

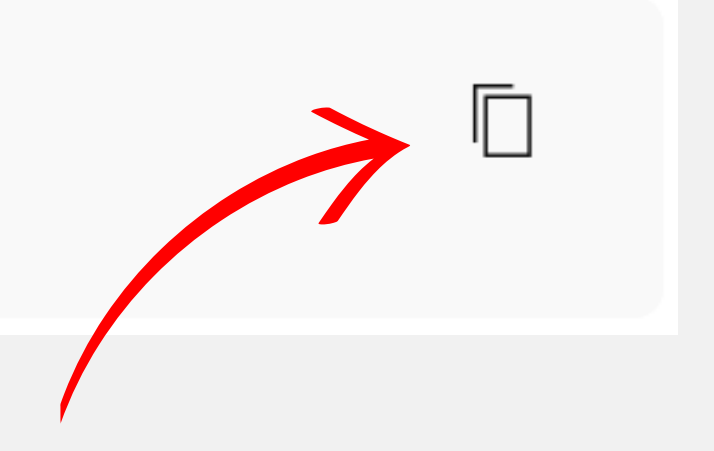